## Machine Translated by Google

## Cómo preinscribir a un NUEVO estudiante para el próximo año escolar

(para aquellos que actualmente no asisten a una escuela Ada)

Por favor utilice el navegador Chrome .

- 1. Haga clic en el botón Sylogist/Gradebook en Próximos eventos en www.adacougars.net.
- 2. Desplácese hacia abajo hasta Buscar nuevo usuario; haga clic en Solicitar cuenta (hacia la parte inferior).
  - · Complete el formulario y envíelo.
  - Espere 48 horas hábiles para la creación de la cuenta (se enviará una notificación por correo electrónico indicando

## que la cuenta está activa).

3. Después de recibir la notificación por correo electrónico, regrese al portal de Sylogist/Libro de Calificaciones (ver el número 1) e inicie sesión.

indicaciones para configurar su inicio de sesión y HABILITAR la recuperación de cuenta.

- 4. Haga clic en Portal de registros de estudiantes.
- 5. Haga clic en Aceptar.
- 6. Haga clic en Vídeos de capacitación en la parte superior izquierda (opcional).
  - Haga clic en Cómo agregar e inscribir a un NUEVO estudiante.
  - Cuando termine, haga clic en la palabra Aplicaciones en la parte superior derecha de la página.
- 7. Haga clic en el Portal de Registro de Estudiantes para iniciar la inscripción. Si el portal está vacío, borre la caché de su navegador. Haga clic aquí para... instrucciones.
- 8. Haga clic en Agregar nuevo estudiante.

9. Ingrese el año escolar (elija las fechas para el próximo año escolar).

- 10. Elija el sitio según el nivel de grado del estudiante.
  - 105 Ada Early Childhood Center Pre-K (debe tener 4 años el 1 de septiembre o antes) y Kindergarten 110 Hayes

Grade Center – 1 • 125 Washington \* y 2

Grade Center – 3 • 130 Willard Grade Center <sup>rd</sup> y 4°

-5 <sup>el</sup> y 6 <sup>el</sup>

- 610 Escuela Secundaria Ada 7 705 <sup>el</sup>, 8<sup>el</sup>, y 9 <sup>el</sup>
- Escuela Secundaria Ada 10 <sup>el</sup>, 11<sup>el</sup>, y 12 <sup>el</sup>
- 11. Elija el grado para el PRÓXIMO año escolar.
- 12. Haga clic en Continuar.
- 13. Complete la información demográfica.
- 14. Haga clic en Guardar y continuar con el paso 2.
- 15. Agregue Padre/Tutor y Contacto de Emergencia en Relaciones. Agregar

Relación • Use el

cuadro desplegable para seleccionar el tipo de relación •

Complete todos los elementos, incluidos números de teléfono y empleo •

Guardar y continuar.

· Acuerdo del dispositivo

i. Asegúrese de haber enumerado a todos los padres/tutores.

ii. Agregar contacto de emergencia: debe ser alguien que no sea el padre/madre/tutor (inclúyalo como OTRO)

16. Haga clic en Paso 3.

```
17. Complete cada uno de los siguientes documentos: •
```

| Reglas de transporte en autobús •          | Estudiantes de secundaria:                                      |
|--------------------------------------------|-----------------------------------------------------------------|
| Permisos digitales •                       | i. Aprendizaje-servicio (10-12) ii.                             |
| Inventario de salud •                      | Consentimiento ACT (solo para estudiantes                       |
| Participación en Project Aware •           | de tercer año) • Estudiantes                                    |
| Información del seguro estudiantil • Lista | económicamente desfavorecidos • Cuestionario                    |
| de recogida •                              | de residencia estudiantil • Preferencias de comunicación de ACS |
| Solicitud de registros •                   | <ul> <li>Manuales, políticas, notificaciones y</li> </ul>       |
| Encuesta sobre el idioma del               | Compactos                                                       |
| hogar • Título VI (si corresponde)         |                                                                 |
|                                            |                                                                 |

18. Los estudiantes nuevos deberán proporcionar los siguientes documentos cargándolos en el sistema

Acta de nacimiento – REQUERIDO

Comprobante de domicilio (factura de servicios públicos actual con nombre y dirección del padre/madre) -

REQUERIDO • Vacunas – REQUERIDO i.

Aviso de vacunación: A partir del 1 de julio de 2021, para la inscripción escolar, un padre o tutor deberá

Proporcione uno de los siguientes documentos: cartilla de vacunación vigente o un formulario de exención completo y firmado. Para solicitar una exención, debe hacerlo en línea. Encontrará las instrucciones en la sección de servicios de salud de nuestro sitio web,

www.adapss.com.

- Formulario de elegibilidad para estudiantes indios: OBLIGATORIO si corresponde
- Documentos judiciales (como custodia): opcional Seguro Social
- para niños: opcional · CDIB: opcional si

corresponde

- 19. Cuando se havan completado TODOS los documentos, haga clic en Enviar al sitio (arriba a la derecha).
  - Puedes salir y regresar tantas veces como necesites para completar el proceso de inscripción antes de Enviar a
  - Sitio: después de enviar el trabajo al sitio, ya no tendrá derechos de edición. Complete
  - este proceso para cada uno de sus estudiantes.
- 20. Recuerde, este es el primer paso para inscribirse, debe asistir a la Confirmación de Inscripción en agosto para completar su inscripción. Inscripción del niño. Consulte el sitio web para obtener información sobre la confirmación de inscripción.

Nota: Tenemos abierto el Laboratorio de Inscripción del Centro de Recursos de Glenwood si desea completar esto en persona o si necesita ayuda, comuníquese con nuestro Coordinador de Inscripción al 580-310-7345.